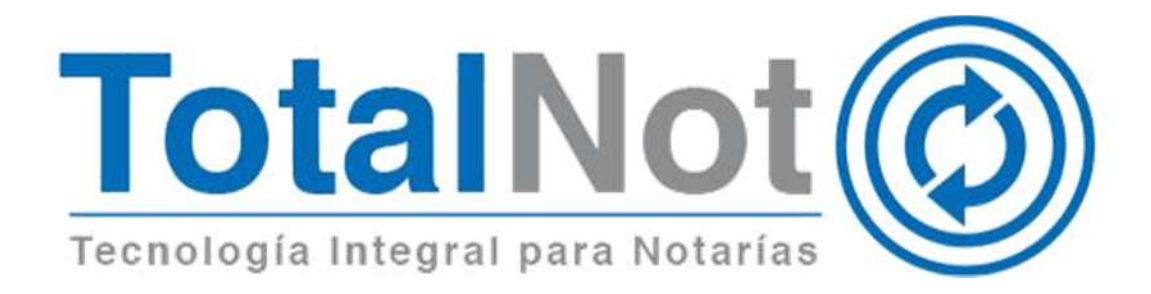

Nos es grato comunicarle las mejoras que se han incluido al sistema de **TotalNot**<sup>®</sup> durante el mes de abril de 2018.

En **TotalNot**<sup>®</sup> estamos comprometidos con brindarle las herramientas para realizar su trabajo de la manera más sencilla y eficiente. Constantemente estamos a la escucha de sus comentarios y sugerencias, por ese motivo hemos implementado en el módulo de **FacturaNot**<sup>®</sup>, las siguientes mejoras: Incorporamos una actualización en el complemento INE, y una función adicional para integrar acuses de cancelación generados desde el portal del SAT. Estos cambios incluyen:

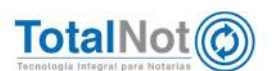

# 1 Actualización del catálogo de Entidades Federativas para complemento INE

El complemento INE se hace obligatorio a partir del 1 de mayo de 2016.

Es utilizado por todos los contribuyentes que vendan, enajenen, arrienden o proporcionen bienes o servicios de manera onerosa a los Partidos Políticos y Asociaciones Civiles (tratándose de aspirantes y candidatos independientes), para cumplir con uno de los objetivos establecidos en el artículo 41 base V apartado B de la Constitución, contenido en el artículo 46, numeral 2, del Reglamento de Fiscalización, en relación con la Resolución de la Miscelánea Fiscal 2018 Regla 2.7.1.8.

**FacturaNot**<sup>®</sup> ya contaba con éste requerimiento por las autoridades. El ajuste se realizó en la actualización del catálogo de Entidades Federativas para el complemento INE.

### 1.1 Procedimiento

En el módulo de **CLIENTES**, se debe indicar que un cliente incluye complemento INE.

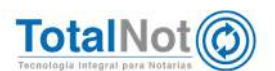

• En el Menú Principal, entrar al Módulo de CLIENTES.

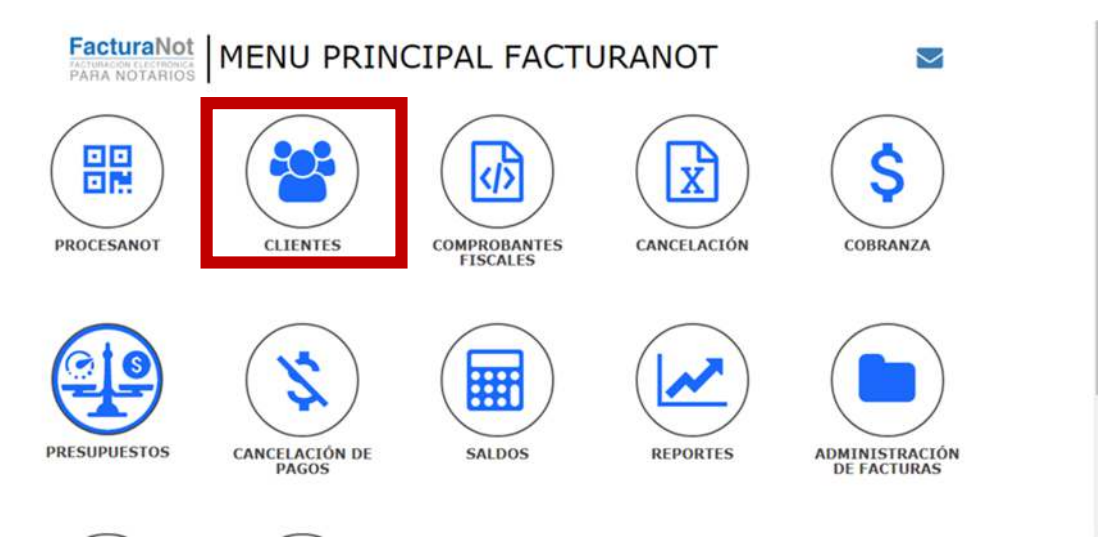

 Si el cliente ya se encuentra dado de alta, se realiza un cambio con la activación del complemento INE; si es cliente nuevo, se realiza una alta.

Una vez que se terminan de llenar los campos requeridos, elija la opción "SI" para indicar que habilita el complemento INE.

| <ul> <li>MANTENIMIENTO A</li> <li>REGISTRO PREV.</li> </ul> | L ARCHIVO DE    | CLIEN             | ITES                          |           |                |                                                    |                       |               |                          | 100              |               |
|-------------------------------------------------------------|-----------------|-------------------|-------------------------------|-----------|----------------|----------------------------------------------------|-----------------------|---------------|--------------------------|------------------|---------------|
| O REGISTRO PREV.                                            |                 |                   |                               |           |                |                                                    |                       |               |                          | , br             | nte / Chentes |
|                                                             | SGTE. REGISTRO  | 0                 | ABLIGAR                       |           |                |                                                    |                       |               |                          | (Constitute)     |               |
| FUNCIÓN:                                                    |                 | · cóp             | IGO CLIENTE:                  |           | TIPO:          |                                                    | MONEDA:               |               | FORMA DE PAGO PREDETERMI | NADO:            |               |
| CONSULTA                                                    | •               | Q                 | TES030201                     |           | SOLO RETIENE   | ISR 🔻                                              | PESOS MXN             | ۰.            | CHEQUE NOMINATIVO (02)   |                  |               |
| CTA. BANCARIA DEL PA                                        | GO:             |                   | CONDI                         | CIONES D  | E PAGO:        |                                                    | USO CFDI (V3.3)       |               |                          |                  |               |
|                                                             |                 |                   |                               |           |                | pias                                               | DEVOLUCIÓNES DESC     | UENTOS BONIFI | CACIONES (G02)           | ¥                |               |
|                                                             |                 |                   |                               |           | DATOS          | DE FACTUR                                          | ACIÓN DEL CLIE        | NTE           | 2000-Xol                 |                  |               |
| CARACTERÍSTICAS DEL                                         | R.F.C. DEL CLI  | ENTE:             |                               |           | * NOMBRE:      |                                                    |                       |               | * R.F.C.:                | C.U.R.P.:        |               |
| RFC CON HOMOCLAVE                                           |                 | EMPRESA DE PRUEBA |                               |           | TES030201001   |                                                    |                       |               |                          |                  |               |
| REGIMEN LV.A.:                                              |                 | FECHA             | DE ALTA:                      |           | FECHA DE BAJA: |                                                    | CALLE                 |               | No. EXT.:                | No. INT.:        |               |
| CON I.V.A.                                                  |                 |                   | 041017                        |           |                |                                                    | CALLE                 |               | EXT                      | INT              |               |
| MANZANA:                                                    |                 |                   |                               |           | LOTE:          |                                                    |                       |               | ENTRE CALLES:            |                  |               |
| MZNA                                                        |                 |                   |                               |           | LOTE           |                                                    |                       |               | ENTRE                    |                  |               |
| C.P.:                                                       | > Nacional de C | COLON             | Postales, elaborado ;<br>YIA: | or el Sen | NO HAY COIN    | o (SEPOMEX)<br>CIDENCIA EN CODIO<br>MUNICIPIO / DE | 50 POSTAL EN CATOLOGO | SEPOMEX       | CIUDAD / POBLACIÓN:      | ESTADO:          |               |
| 11400                                                       |                 | POPO              | ITLA                          |           |                | MIGUEL HIDALG                                      |                       |               | CIUDAD DE MEXICO         | CIUDAD DE MEXICO | •             |
| PAIS:                                                       |                 | TELEFO            | ONO 1:                        |           | TELÉFONO 2:    |                                                    | TELÉFONO 3:           |               | FAX:                     |                  |               |
| MEXICO                                                      |                 |                   |                               |           |                |                                                    |                       |               |                          |                  |               |
| EMAIL 1:                                                    |                 |                   |                               |           | EMAIL 2:       |                                                    |                       |               |                          |                  |               |
| interbeireifisien und                                       |                 |                   |                               |           |                |                                                    |                       |               |                          |                  |               |

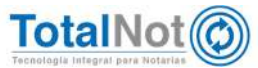

• Se da click en el botón de APLICAR

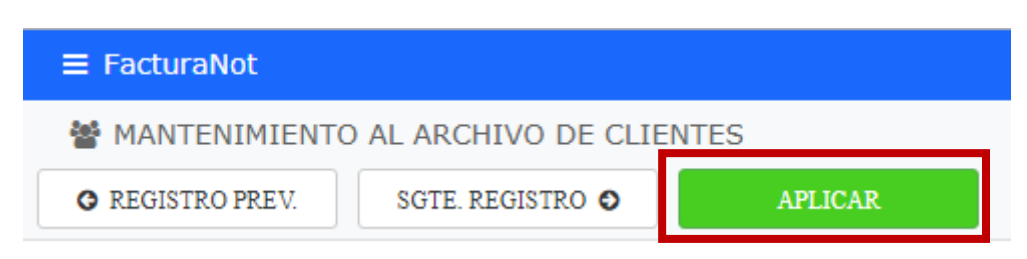

 Se ingresa al módulo de COMPROBANTES FISCALES para realizar la factura. En el Sistema se visualiza el botón de COMPLEMENTO INE.

Una vez que se terminan de llenar los campos de la factura, click en el botón **COMPLEMENTO INE**.

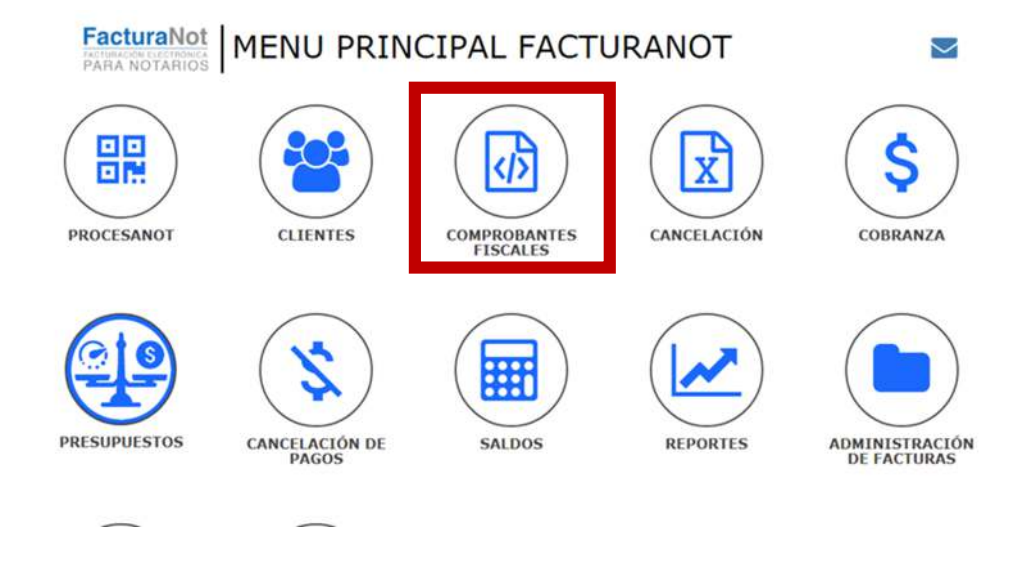

| TURACIÓN Versión 3.3                                                         |                              |                      |                               | Inicio Comproban     | ntes fiscales - Fa |
|------------------------------------------------------------------------------|------------------------------|----------------------|-------------------------------|----------------------|--------------------|
|                                                                              |                              |                      |                               |                      |                    |
| LIA SALDOS                                                                   | TIMBRAR CEDI                 |                      |                               |                      | O VALIDAR FORMA    |
|                                                                              |                              |                      |                               |                      |                    |
|                                                                              |                              |                      |                               |                      |                    |
| COMPLEMENTO INE                                                              |                              |                      |                               |                      |                    |
|                                                                              | PANTALLA PREPARA             | DA PARA CEDI VERSIÓN | 3.3 (Actualización 20-nov-201 | 7)                   | _                  |
| CLIENTE:                                                                     | NOMBRE COMPLETO:             |                      | FECHA EMISIÓN:                | FECHA DE VENCIMIENTO |                    |
|                                                                              |                              |                      |                               | 770710               | ACCOUNT.           |
| Q CADD850730                                                                 | CASTILLO DIAZ DANIEL ENRIQUE |                      | 230318                        | 230318               | Entered and        |
| Q CADD850730                                                                 | CASTILLO DIAZ DANIEL ENRIQUE |                      | 230318                        | 230318               | formal .           |
| Q CADD850730                                                                 | CASTILLO DIAZ DANIEL ENRIQUE |                      | 230318                        | 230318               | interest of        |
| Q CADD850730<br>BORRADOR N <sup>®</sup><br>Q<br>TIPO DOCUMENTO:              | ESCRITURA Nº:                | MONEDA:              | 230318                        | 230318               |                    |
| Q CADD850730<br>BORRADOR Nº<br>Q<br>TIPO DOCUMENTO:<br>ESCRITURA             | ESCRITURA N°:                | MONEDA:<br>PESOS MXN | 230318                        | 230318               | firmed .           |
| Q CADD850730<br>BORRADOR Nº<br>Q<br>TIPO DOCUMENTO:<br>ESCRITURA             | ESCRITURA N°:                | MONEDA:<br>PESOS MXN | 230318                        | 230318               |                    |
| Q CADD850730<br>BORRADOR Nº<br>Q<br>TIPO DOCUMENTO:<br>ESCRITURA             | ESCRITURA N°:                | MONEDA:<br>PESOS MXN | 230318                        | 230318               |                    |
| Q CADDR50730<br>BORRADOR N <sup>®</sup><br>Q<br>TIPO DOCUMENTO:<br>ESCRITURA | ESCRITURA Nº:                | MONEDA:<br>PESOS MXN | 230318                        | 230318               |                    |

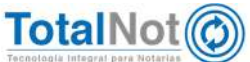

Las modificaciones al catálogo de Entidades Federativas se contemplan únicamente cuando el tipo de comité es EJECUTIVO ESTATAL o DIRECTIVO ESTATAL.

 Se eligen las opciones que correspondan en los campos de "Tipo de Proceso" y "Tipo de Comité".

| ≡ FacturaNot                                                                                 |                                                                                                    |                                                                                                    | SALIR (*                   |
|----------------------------------------------------------------------------------------------|----------------------------------------------------------------------------------------------------|----------------------------------------------------------------------------------------------------|----------------------------|
| S COMPLEMENTO PARA CANDIDATOS Y PARTIDOS POLITICO                                            | DS DEL INE                                                                                                    |                                                                                                    | Inicio / Facturación / INE |
| APLICAR                                                                                      |                                                                                                    |                                                                                                    |                            |
| Complemento utiliza<br>Civiles (tratándose c<br>información relativa<br>corresponde el gasto | do por los proveedores de lo<br>le aspirantes y candidatos in<br>a los datos que permitan ido<br>y el beneficiario final del mi | s Partidos Políticos y Asociacione<br>dependientes), para incorporar<br>entíficar el tipo de proceso al qu<br>smo. | es<br>e                    |
| TIPO DE PROCESO *:                                                                           | TIPO DE COMITÉ:                                                                                                    | ID CONTABILIDAD:                                                                                                   |                            |
| ORDINARIO                                                                                    | <ul> <li>EJECUTIVO NACIONAL</li> </ul>                                                                                          | * 85475                                                                                                    |                            |
|                                                                                              | EJECUTIVO NACIONAL<br>EJECUTIVO ESTATAL<br>DIRECTIVO ESTATAL                                                                    |                                                                                                    |                            |

### Se visualizan dos campos:

| ENTIDAD FEDERATIVA | ID CONTABILIDAD |   |
|--------------------|-----------------|---|
| <b>T</b>           | 134             | x |

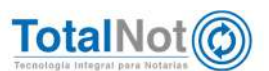

En el campo de "ENTIDAD FEDERATIVA", se despliega una lista donde visualizan las cinco Entidades que se agregaron.

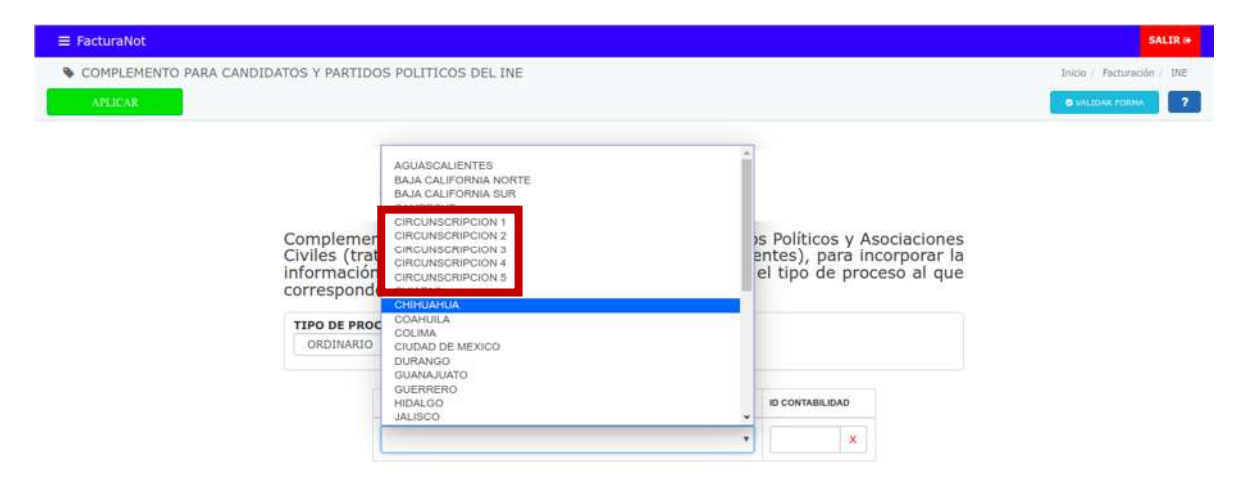

A continuación se muestra un ejemplo de cómo queda la representación impresa en formato PDF, de un comprobante fiscal con complemento INE.

NOM COMERCIAL MOLINO № 13 Col. NEXTITLA MIGUEL HIDALGO, CDMX, C.P. 11420 Tels: 5526975990, 1234567890, 0987654321 1234567890, 0987654321, 1234567890Fax: 0987654321 luis.pena@i4b.mx, desarrollo@totalnot.mx, www.totalnot.mxChat: olark COMPROBANTE FISCAL DIGITAL POR INTERNET V3.3 Fecha de emisión: 2018-03-27T1 1:16:02 Fecha de certificación: BORRADOR CFDI Folio fiscal: COMPROBANTE SIN TIMBRAR Folio interno: 000184 Usuario: 003 Tipo de comprobante: I - Ingreso

N° referencia: 121212

Datos del Emisor TEST PARA TIMBRADO FEL TEST010203001

Uso CFDI: P01-Por definir. CSD Emisor: 20001000000300022823 Expedido en: 11420 CSD SAT: Moneda: MXN Forma de pago: 04 - Tarjeta de crédito. Método de pago: PUE - Pago en una sola exhibición Régimen fiscal: 612 - Personas Físicas con Actividades Empresariales y Profesionales

#### Complemento INE (Instituto Nacional Electoral).

Parameters.

Datos del Receptor

1752

EZ FANNEL

Complemento utilizado por los proveedores de los Partidos Políticos y Asociaciones Civiles (tratándose de aspirantes y candidatos independientes), para incorporar la información relativa a los datos que permitan identificar el tipo de proceso al que corresponde el gasto y el beneficiario final del mismo.

Tipo Proceso : Precampaña

| Entidad Federativa : CIRCUNSCRIPCION 1 | Ámbito : Local |
|----------------------------------------|----------------|
| Id Contabilid                          | ad:6           |

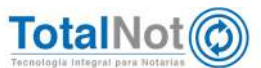

# 2 CFDI's Cancelados

La mejoría se realizó en el módulo de cancelación. Ahora podrá asociar el PDF del comprobante de la cancelación que realizó en el portal del SAT de un comprobante fiscal, con el sistema **FacturaNot**®. De esta forma podrá tener el comprobante fiscal y la evidencia de su cancelación en un mismo sitio.

Deberá tener en su equipo de cómputo las constancias en formato PDF que descargó desde el portal del SAT.

## 2.1 Procedimiento

 Del Menú Principal de FacturaNot<sup>®</sup> ingresamos al módulo de CANCELACIÓN.

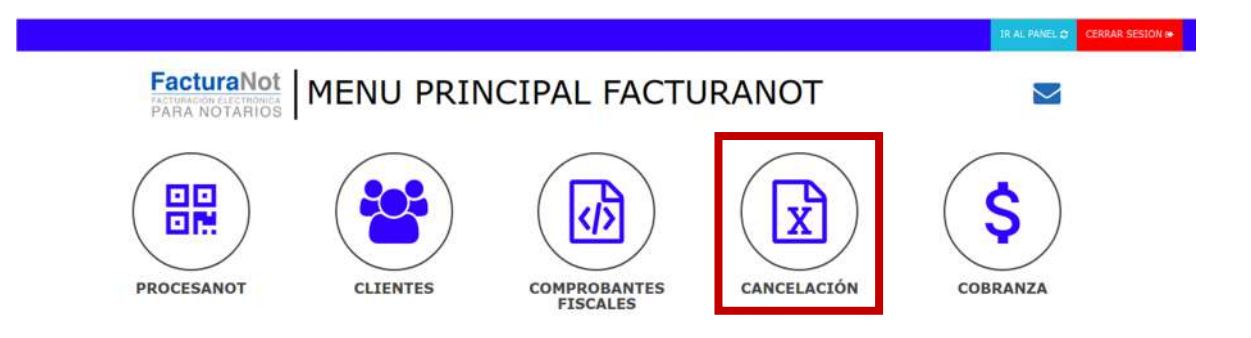

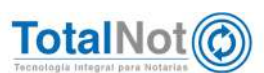

• Active la casilla de "¿Cargar acuses de cancelación SAT?"

| CANCELACION DE COMPRO | JANTES FISCALES                                                                                                    |                                                                                                    | Inicio / Cancelación d |
|-----------------------|----------------------------------------------------------------------------------------------------|----------------------------------------------------------------------------------------------------|------------------------|
| ONSULTA SALDOS        | CAR:                                                                                                    |                                                                                                    | O VALIDAR FORMA        |
|                       |                                                                                                    |                                                                                                    |                        |
|                       |                                                                                                    |                                                                                                    |                        |
|                       |                                                                                                    |                                                                                                    |                        |
|                       |                                                                                                    |                                                                                                    |                        |
|                       |                                                                                                    |                                                                                                    |                        |
|                       |                                                                                                    |                                                                                                    |                        |
|                       |                                                                                                    |                                                                                                    |                        |
|                       | IMPORTE:                                                                                                    |                                                                                                    |                        |
|                       | IMPORTE SIN IVA:                                                                                                    |                                                                                                    |                        |
|                       | MONEDA:                                                                                                    | 0                                                                                                    |                        |
|                       | I.V.A.:                                                                                                    |                                                                                                    |                        |
|                       | SUBTOTAL:                                                                                                    | the second second second second second second second second second second second second second second second s |                        |
|                       | DERECHOS R.P.P.:                                                                                                    |                                                                                                    |                        |
|                       | ATTAC PERSON                                                                                                    |                                                                                                    |                        |
|                       | OTROS DERECHOS:                                                                                                    |                                                                                                    |                        |
|                       | MPUESTOS SOBRE ADQUISICIÓN DE INMUEBLES / TRASLADO DE DOMINIO:                                                                                        |                                                                                                    |                        |
|                       | MPUESTOS SOBRE ADQUISICIÓN DE INMUEBLES / TRASLADO DE DOMINIO:<br>IMPUESTO SOBRE LA RENTA:                                                            |                                                                                                    |                        |
| 1                     | OTROS DERECHOS:<br>MPUESTOS SOBRE ADQUISICIÓN DE INMUEBLES / TRASLADO DE DOMINIO:<br>IMPUESTO SOBRE LA RENTA-<br>I.V.A. (CONSTRUCCIÓN NO HABITACIÓN): |                                                                                                    |                        |

• Se da click en el botón de SELECCIONAR ARCHIVO

| ■ FacturaNot    |                                                                 | SALIR I*                     |
|-----------------|-----------------------------------------------------------------|------------------------------|
| CANCELACIÓN D   | E COMPROBANTES FISCALES                                         | Inicio / Cancelación de cfdi |
| CONSULTA SALDOS | APLICAR .                                                       | @ MALIDAR FORMA              |
|                 |                                                                 |                              |
|                 |                                                                 |                              |
|                 | IMPORTE:                                                        |                              |
|                 | IMPORTE SIN IVA:                                                |                              |
|                 | MONEDA: D                                                       |                              |
|                 | SUBTOTAL:                                                       |                              |
|                 | DERECHOS R.P.P.:                                                |                              |
|                 | OTROS DERECHOS:                                                 |                              |
|                 | IMPUESTOS SOBRE ADQUISICIÓN DE INMUEBLES / TRASLADO DE DOMINIO: |                              |
|                 | IMPUESTO SOBRE LA RENTA:                                        |                              |
|                 | I.V.A. (CONSTRUCCION NO HABITACION):                            |                              |
| -               | IOTAL                                                           |                              |
|                 | ¿Cargar acuses de cancelación del SAT?                          |                              |
|                 | Acuses de cancelación del SAT                                   |                              |
|                 | Archive s PDF:<br>Seleccionar archivo No le eligió archivo      |                              |

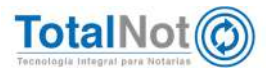

 Seleccione el archivo .pdf correspondiente al número del comprobante fiscal cancelado en el sistema.

| Nombre           | <ul> <li>Tamaño</li> <li>Tipo</li> </ul> | Modificación |
|------------------|------------------------------------------|--------------|
| reports          | 5 elementos Carpeta                      | mar 9        |
| CANC_SAT001.pdf  | 3.5 MB Docume                            | ento ene 11  |
| CANC_SAT002.pdf  | 318.7 kB Docume                          | ento feb 28  |
| CANC_SAT003.pdf  | 42.8 kB Docume                           | ento mar 1   |
| CANC_SATL004.pdf | 42.8 kB Docume                           | ento feb 28  |

Por último dé click en el botón que dice CARGAR

Una vez integrados los archivos, se puede verificar el estatus de cancelación por medio del Módulo de ADMINISTRACIÓN DE FACTURAS.

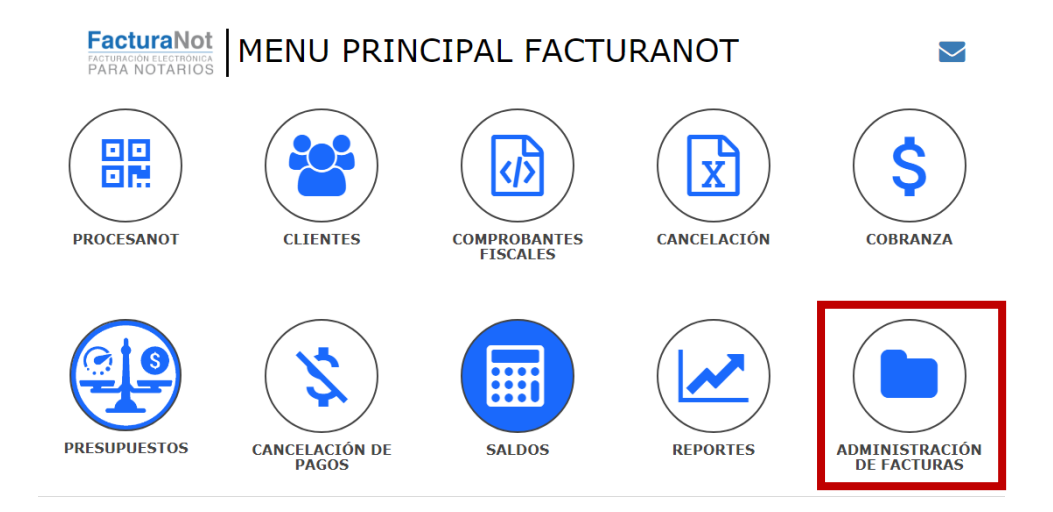

Ingresa a CONSULTA DE CFDI

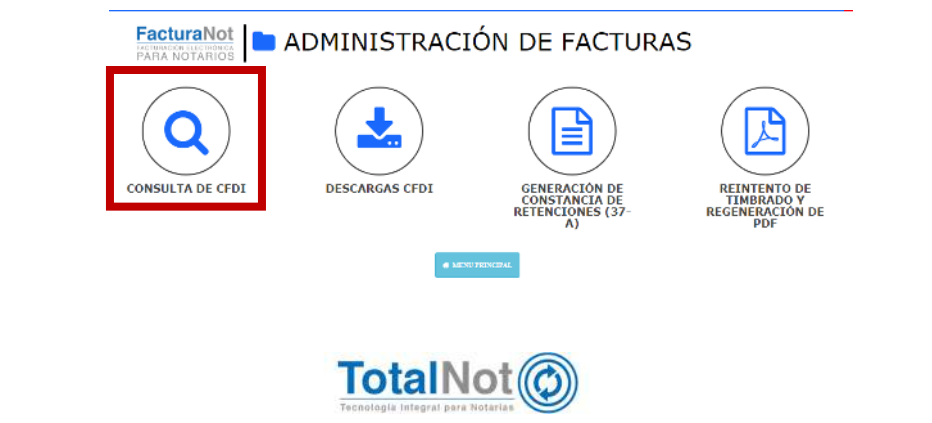

• La cancelación en el sistema se muestra de la siguiente forma:

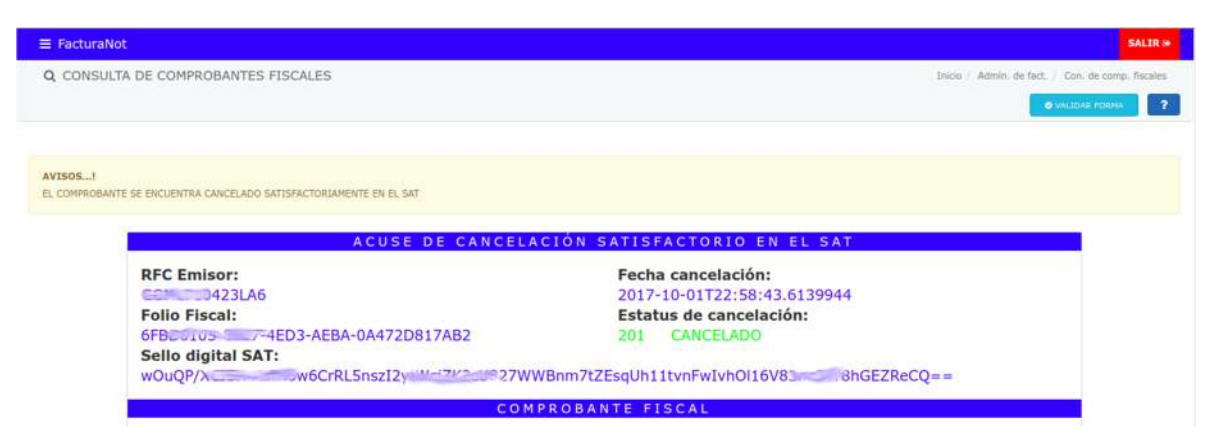

Por último le recordamos que en nuestro centro de soporte técnico, estamos para ayudarle a resolver sus dudas y atentos a sus comentarios.

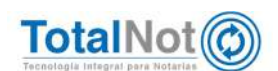

Teléfonos: (55) 6235 8367 / (55) 6388 4024 / (55) 7827 4457 / (55) 7827 4458 / (55) 7827 4459

10